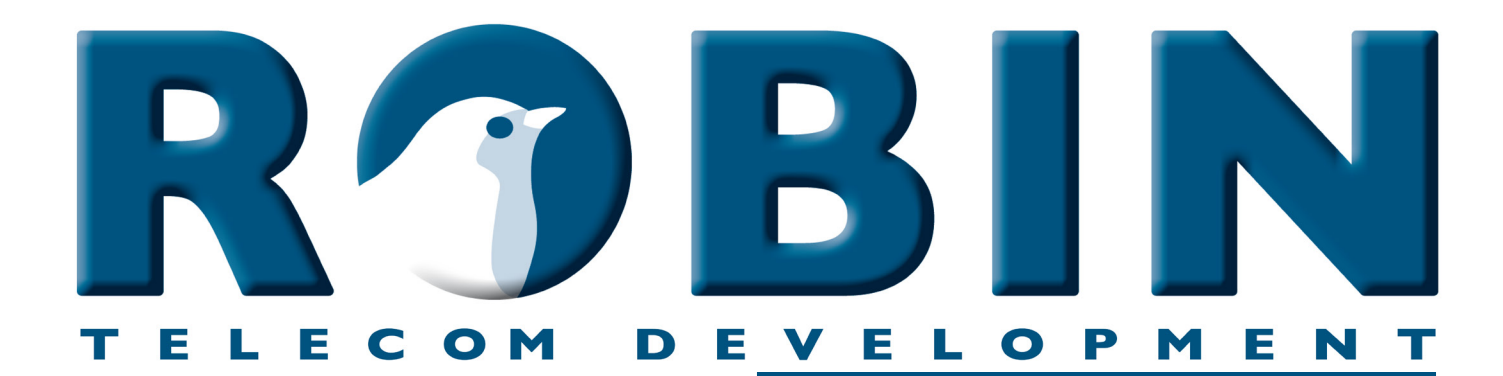

# ROBIN Tech Note

Version: 1.0.2 ENG Datum: 7-06-2018

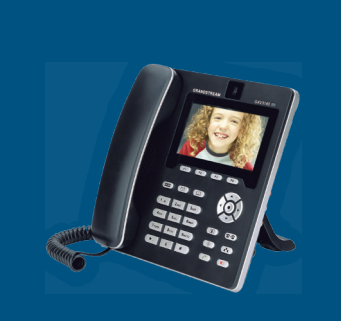

se the Robin Peer-to-Peer - Grandstream :0|-M

## **About this Tech Note**

This Tech Note is meant for the following Robin products::

- C03060 C03067 : Proline SIP
- C03050 C03058 : Proline SV
- C03071 C03074 : Proline Classic SV
- C01060 C01068 : Compact SIP
- C02050 C02058 : Compact SV

#### Software release 3.0.0 and higher

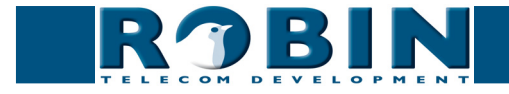

### **Peer to Peer**

The Robin products (SV, CV, HV and SIP) can be connected directly to a SIP telephone set or softphone, without the use of a SIP PBX. This is called a Peer to Peer connection.

In this How-To: document we will use a GrandStream GXV-3140 telephone to make the connection to the Robin SV. We are using an unconfigured Robin SV.

#### The configuration of the Robin SV

Log in to the Robin SV and navigate to -Telephony-Phonebook-.

| ROBIN Robin Compact SV Vertice 1.0.2-243<br>Logged in as 'admin' (logout)                   |
|---------------------------------------------------------------------------------------------|
| Telephony Audio Video Network System SIP Phonebook Call settings Voicemail Call log Control |
| Phonebook                                                                                   |
| I Add Entry                                                                                 |
| The Phonebook is currently empty                                                            |
| Profiles                                                                                    |
| I Add Entry                                                                                 |
| The Tel profiles is currently empty                                                         |

#### Telephony / Phonebook

1. We start by creating a Phonebook entry in the Robin SV. - *To do this, click on '+ Add Entry'.* 

| ROBIN Robin Compact SV                                         | version 1.0.0-2413<br>Logged in as 'admin' (logout) |
|----------------------------------------------------------------|-----------------------------------------------------|
| Telephony Audio Video Network System                           |                                                     |
| Promebook Call settings voicemail Call log Control             |                                                     |
| Description Grandstream     Number     Description Grandstream |                                                     |
| Allow register                                                 |                                                     |
| © Copyright 2009-2011 Robin Telecom                            |                                                     |

- 2. Choose a name for the phone that will be connected to the Robin SV. This will be the 'Description'. - *In this example we use 'Grandstream' as the description.*
- 3. Leave the 'Number'-field empty. *It will be filled in automatically.*
- 4. Check the 'Allow register' box. This enables the possibility for a SIP client (in this case the Grandstream) to register directly to the Robin SV.
- 5. Confirm the input with the 'Apply settings' button.

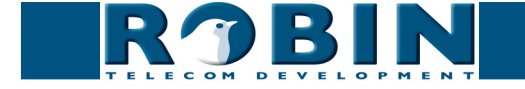

| ROBIN Robin Compact SV                                                                                                   | Version 1.0.0-2413<br>Logged in as 'admin' (logout) |
|----------------------------------------------------------------------------------------------------|-----------------------------------------------------|
| Telephony Audio Video Network System                                                                                     |                                                     |
| SIP Phonebook Call settings Voicemail Call log Control                                                                   |                                                     |
| Phonebook Add Entry & Delete all Phonebook Description Number Profile Allow register Grandstream Apply settings Profiles |                                                     |
| 🕈 Add Entry                                                                                                    |                                                     |
| The Tel profiles is currently empty                                                                                      |                                                     |

6. Create a profile that will be used by this telephone, in our case the Grandstream. - To do this, click on -Profiles- '+ Add Entry'.

| RJBIN                        | Robin Compact SV                     | verse 1.0.0-24<br>Logged in as 'admin' (logout |
|------------------------------|--------------------------------------|------------------------------------------------|
| Phonebook Call settings Voic | ystem  <br>mail   Call log   Control |                                                |
| X Delete Entry               |                                      |                                                |
| Description                  | Profile SS                           |                                                |
| Codec ulaw                   |                                      |                                                |
| Codec alaw                   | <b>e</b>                             |                                                |
| Codec gsm                    | <b>e</b>                             |                                                |
| DTMF event payload type      | 101                                  |                                                |
| Codec h264                   | <b>I</b>                             |                                                |
| Videosize                    | 320×240 \$                           |                                                |
| H264 payload type            | 99                                   |                                                |
| Codec h263 1998              |                                      |                                                |
| Codec h263                   |                                      |                                                |
| Variable bit rate            |                                      |                                                |
| Bitrate (kbps)               | 1024 \$                              |                                                |
| Fps                          | 0                                    |                                                |
| Apply settings               |                                      |                                                |
| Abbit servings               |                                      |                                                |
|                              | @ Greenstekk 2000 2014 Dable Telever |                                                |

- 7. In the 'Description' field, enter a fitting name for this profile. *We use 'Profile GS' as the description.*
- 8. For the Grandstream GXV3140, you can leave the settings as they are. In this example, we only use H.264 as the video-codec. The video resolution of 320 x 240 is the highest possible resolution of this Grandstream. It's possible that other phones are capable of displaying higher resolution video.
- 9. Confirm the input with the 'Apply settings' button.

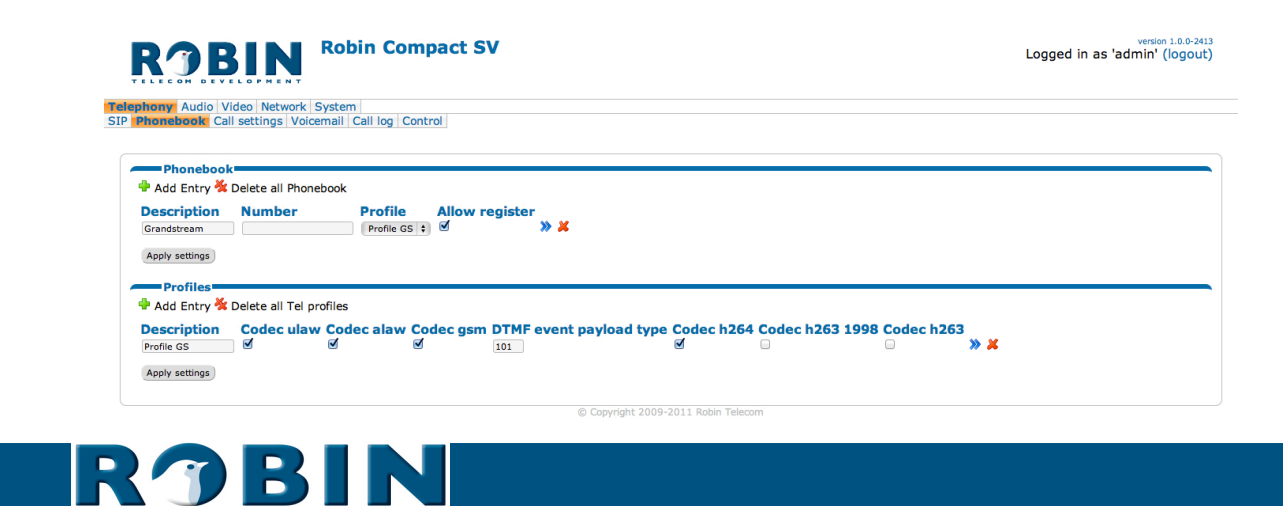

10. Select the 'Profile GS' for the 'Grandstream' entry in the 'Phonebook'.

| ROBIN Robin Compact SV                                                                                                    | version 1.0.0-2413<br>Logged in as 'admin' (logout) |
|----------------------------------------------------------------------------------------------------|-----------------------------------------------------|
| Telephony Audio Video Network System                                                                                                    |                                                     |
| SIP Phonebook Call settings   Voicemail   Call log   Control                                                                                                    |                                                     |
|                                                                                                    |                                                     |
| Phonebook                                                                                                    |                                                     |
| - And Entry - Delete on Homebook                                                                                                    |                                                     |
|                                                                                                    |                                                     |
| Apply settings                                                                                                    |                                                     |
| reprint (applied to be a set of the set of the set of t |                                                     |
| Profiles                                                                                                    |                                                     |
| P Add Entry 🛠 Delete all Tel profiles                                                                                                    |                                                     |
| Description Codec ulaw Codec alaw Codec gsm DTMF event payload type Codec h264 Codec h263 1998 Codec h263                                                                                                    |                                                     |
|                                                                                                    |                                                     |
| Apply settings                                                                                                    |                                                     |
| @ Convolubit 2000-2011 Bable Telesom                                                                                                    |                                                     |
| © Copyright 2009-2011 Robin Telecom                                                                                                    |                                                     |

#### Telephony / Call settings

| RJBI                                                                            | Robin Compact                              | SV                  |                   | version 1.0.0-2413<br>Logged in as 'admin' (logout) |
|---------------------------------------------------------------------------------|--------------------------------------------|---------------------|-------------------|-----------------------------------------------------|
| elephony Audio Video Ne<br>Phonebook Call settings                              | twork System<br>Voicemail Call log Control |                     |                   |                                                     |
| Call priority<br>First Grandstre<br>Second<br>Third<br>Schedule<br>Add Timeslot | am :<br>;                                  |                     |                   |                                                     |
| The Timeslots is current                                                        | y empty                                    |                     |                   |                                                     |
| <ul> <li>Auto answer</li> <li>Auto answer delau</li> </ul>                      |                                            |                     |                   |                                                     |
| <ul> <li>Auto answer timeout</li> </ul>                                         | 4 seconds                                  |                     |                   |                                                     |
| <ul> <li>Max jitter delay</li> </ul>                                            | 8000 samples                               |                     |                   |                                                     |
| Call status                                                                     | idle                                       |                     |                   |                                                     |
| Apply settings                                                                  |                                            |                     |                   |                                                     |
|                                                                                 |                                            | © Copyright 2009-20 | 111 Robin Telecom |                                                     |

After we finished the 'Phonebook' part of the configuration, the only thing left to do is select the number to dial.

11. Select the 'Grandstream' as 'First' entry. - *The Robin SV will dial this number when the button is pressed.* 

The configuration of the Robin SV is done. The next step is to configure the Grandstream GXV3140.

#### The configuration of the Grandstream GXV3140

Log in to the web interface of the Grandstream.

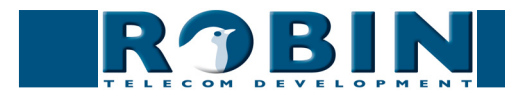

| Status                                          | Account 1                                                                                                    | Account 2                                           | Account 3 | Advanced Setting | Maintenance | Application Setting |   |
|-------------------------------------------------|----------------------------------------------------------------------------------------------------|-----------------------------------------------------|-----------|------------------|-------------|---------------------|---|
| General Settings<br>Network Settings            |                                                                                                    |                                                     | Genera    | al Settings      |             |                     | 0 |
| SIP Settings<br>Codec Settings<br>Call Settings | Account Act<br>Account Nai<br>SIP Server :<br>SIP User ID<br>Authenticate<br>Authenticate<br>Voice Mail L<br>Name :<br>Tel URI : | ve :<br>ne :<br>:<br>ID :<br>Password :<br>iserID : |           | □Yes<br>         |             |                     |   |
|                                                 |                                                                                                    |                                                     | Save      |                  | Cancel      |                     |   |

We use 'Account 1', Account two, three or for will work just the same.

! Note: In this example we assume that the Grandstream is new out-of-the-box. It has not been configured before and is at 'factory default'. If the Grandstream is used before in an other situation it is possible that some setting may have been changed. These changes can be the cause of communication problems between the Robin SV and the Grandstream. !

| General Settings         StP Settings       General Settings         Codec Settings       Account Active :       ØYes         Call Settings       Account Active :       ØYes         SiP Settings       Account Name :       Grandstream         SiP Server :       10.0.0.144       SiP User ID :         SiP User ID :       Grandstream         Authenticate ID :       Grandstream         Authenticate ID :       Grandstream         Authenticate ID :       726         Name :       Grandstream         Voice Mail UserID :       726         Name :       Grandstream                                                                                                    | General Settings     General Settings       StP Settings     Account Active :       Codec Settings     Account Active :       Call Settings     Account Active :       SIP Server :     10.0.144       SIP Server :     10.0.144       SIP User ID :     Grandstream       Authenticate ID :     Grandstream       Authenticate ID :     Grandstream       Authenticate ID :     Grandstream                                                                                                    |                  |                         | Account 3 | Advanced Setting | Maintenance | Application Setting |   |
|----------------------------------------------------------------------------------------------------|----------------------------------------------------------------------------------------------------|------------------|-------------------------|-----------|------------------|-------------|---------------------|---|
| Codec Settings   Codec Settings   Call Settings   SIP Server :   SIP Server : | SIP Settings       Account Active :       SIP Settings         Codec Settings       Account Name :       SIP Server :         SIP Server :       10.00.144         SIP User ID :       Grandstream         Authenticate ID :       Grandstream         Authenticate Password :       Image: Sip Server :                                                                                                    | General Settings |                         | Genera    | I Settings       |             |                     | 0 |
| Codec Settings     Account Active :     MY88       Account Name :     Grandstream       SIP Server :     10.0.144       SIP User ID :     Grandstream       Authenticate ID :     Grandstream       Authenticate Password :     Voice Mail UserID :       Voice Mail UserID :     '26       Name :     Grandstream                                                                                                    | Codec Settings     Account Active :     © Yes       Call Settings     Account Name :     Grandsteaw       SIP Server :     10.0.0.144       SIP User ID :     Grandsteaw       Authenticate ID :     Grandsteaw       Authenticate Password :     Image: Comparison of the second second secon | SIP Settings     |                         |           |                  |             |                     |   |
| Call Settings SIP Server : 10:0.144 SIP User ID : Grandstream Authenticate ID : Grandstream Authenticate Password : Voice Mail UserID : 26 Name : Grandstream Tull VD : Voice Mail UserID : 126                                                                                                    | Call Settings SIP Server: 10.0.0.144 SIP User ID: Grandstateam Authenticate ID: Grandstateam Authenticate Password :                                                                                                    | Codec Settings   | Account Active :        |           | ✓ Yes            |             |                     |   |
| SIP User ID : Grandstream<br>Authenticate ID : Grandstream<br>Authenticate Password :<br>Voice Mail UserID : *26<br>Name : Grandstream                                                                                                    | SIP User ID : Grandstream<br>Authenticate ID : Grandstream<br>Authenticate Password :                                                                                                    | Call Settings    | SIP Server :            |           | 10.0.0.144       |             |                     |   |
| Authenticate ID : Grandstream<br>Authenticate Password :<br>Voice Mail UserID : *26<br>Name : Grandstream                                                                                                    | Authenticate ID : Grandstream<br>Authenticate Password :                                                                                                    |                  | SIP User ID :           |           | Grandstream      |             |                     |   |
| Authenticate Password :<br>Voice Mail UserID : *26<br>Name : Grandstream                                                                                                    | Authenticate Password :                                                                                                    |                  | Authenticate ID :       |           | Grandstream      |             |                     |   |
| Voice Mail UserID : 26 Name : Grandstream                                                                                                    |                                                                                                    |                  | Authenticate Password : |           |                  |             |                     |   |
|                                                                                                    | Voice Mail UserID : 26                                                                                                    |                  | Voice Mail UserID :     |           | *26              |             |                     |   |
| Lei USU: User=Phone                                                                                                    | Name : uradostream                                                                                                    |                  | Name :<br>Tel URI :     |           | User=Phone       |             |                     |   |

Configure the account as shown above. It is important that the password field stays empty. Confirm the input with the 'Save' button. Usualy a reboot of the Grandstream is neseccary for changes to take effect.

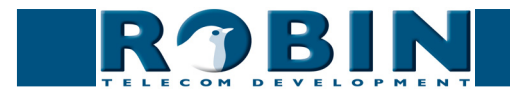

#### Finishing the configuration

When the Grandstream is back on line, the account status is shown in the display. It should be active.

To double check the registration, log in to Robin SV and navigate to -Telephony-Phonebook-.

| ROBIN Robin Compact SV                                                                                    | version 1.0.0-2413<br>Logged in as 'admin' (logout) |
|----------------------------------------------------------------------------------------------------|-----------------------------------------------------|
| elephony Audio Video Network System                                                                       |                                                     |
|                                                                                                    |                                                     |
| Phonebook                                                                                                 |                                                     |
| 🕈 Add Entry 🕺 Delete all Phonebook                                                                        |                                                     |
| Description Number Profile Allow register                                                                 |                                                     |
| Grandstream Grandstream 10.0.0.1; Profile GS 🕈 🗹 🥬                                                        |                                                     |
| Apply settings                                                                                            |                                                     |
| Profiles                                                                                                  |                                                     |
| 🕆 Add Entry 🔆 Delete all Tel profiles                                                                     |                                                     |
| Description Codec ulaw Codec alaw Codec gsm DTMF event payload type Codec h264 Codec h263 1998 Codec h263 |                                                     |
| Profile GS Ø Ø Ø 101 Ø □ ≫ ¥                                                                              |                                                     |
| Apply settings                                                                                            |                                                     |
|                                                                                                    |                                                     |
| © Copyright 2009-2011 Robin Telecom                                                                       |                                                     |

The 'Number' field will be filled in and the Robin SV will be able to call the Grandstream. Test the communication by pushing on the bell symbol on the Robin SV.

For a more detailed description of the Robin SV interface and features, please check the manual that came with the Robin SV.

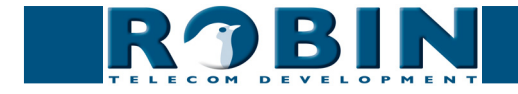